То

登入113年分科測驗考試選考網址

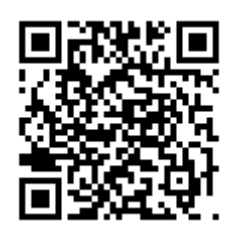

http://web.jhenggao.com/iQuestionnaireVersionOne/

- 113年大學考科調查系統登入畫面:
- 1. 學校:請選擇 702 國立臺南二中
- 2. 帳號:學號
- 密碼:出生年月日(共6碼,舉例94年1月1
   日出生,密碼為940101)
- 4. 請同學留意登入後右上角是否為自己的姓名。
- 左邊系統首頁→分科測驗考科選填,自行選擇
   是否為冷氣及試場考區,自行勾選欲選考的科目。
- 6. 最後點選儲存鍵才算完成選填作業。
- 請注意 113 年分科測驗選考科目開放時間為 <u>113 年 5 月 13 日上午 8 點至 113 年 5 月 23 日</u> <u>中午 11 點</u>。請確定要考分科的同學務必於期 限內完成選填。

- 8. 尚未確定是否要考分科測驗的同學,校內最後 補報名的時間為 <u>6/13(四)~6/14(五)</u>自行攜 帶報名費用及家長印章至學校報名。逾期將不 受理。
- 未於校內期限內完成報名,且要考分科測驗的
   同學請自行至大考中心首頁個別報名。

| ▼ 近 監査・図技・通告・登标四会・ × 注:大学専務調査会長・糸底型人 × +           ← → ♂ (注) web.jhenggao.com/QuestionnaireVersionOne/ | × ہ -<br>1 ف ف ف م به مو                                                                               |  |
|----------------------------------------------------------------------------------------------------|----------------------------------------------------------------------------------------------------|--|
| 大學考科調查系統                                                                                               |                                                                                                    |  |
|                                                                                                    | 登入<br>▲ 學校<br>「22 頃立葉南二中 ▼<br>▲ 敏強<br>輸入<br>▲ 密碼<br>輸入<br>へ。 驗證碼 :<br>計入<br>S 5 L X 話 點 翻 片 可更換驗證碼<br> |  |
|                                                                                                    | 學校代碼選擇 702<br>帳號為學號(6碼)<br>密碼為出生年月日(6碼)                                                                |  |

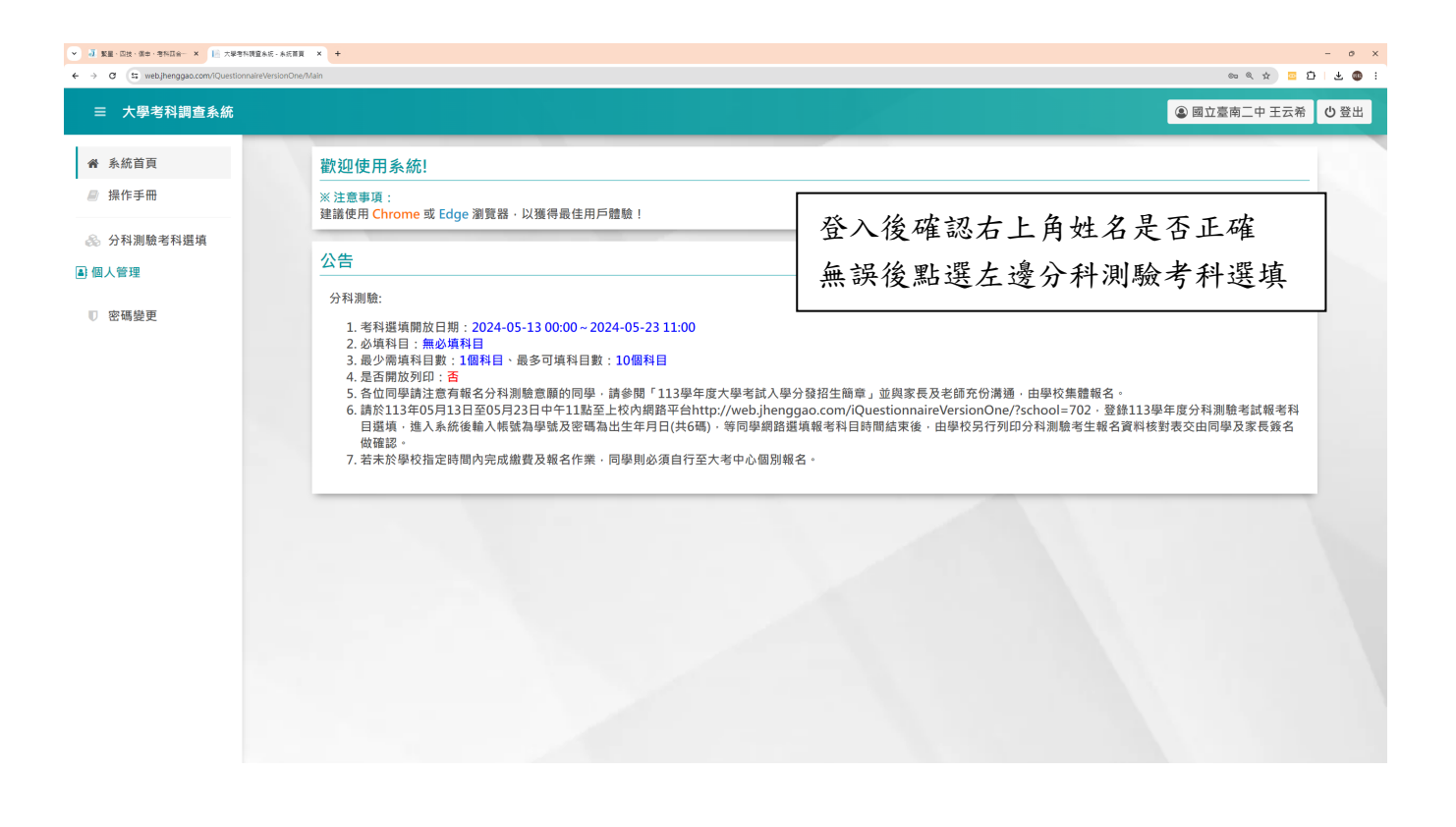

| C 🔄 web.jhenggao.com/iQuestionnaireVer | sionOne/Student_survey_AST                                                                         |                                             |                                      |                                     |                                        |                                          | Q 🕁 🔤        | ٤ |
|----------------------------------------|----------------------------------------------------------------------------------------------------|---------------------------------------------|--------------------------------------|-------------------------------------|----------------------------------------|------------------------------------------|--------------|---|
| 大學考科調查系統                               |                                                                                                    |                                             |                                      |                                     |                                        |                                          | ② 國立臺南二中 王云希 | Ι |
| <u>条統首</u> 頁<br>操作手冊                   | <ol> <li>1. 考科選填開放日期:</li> <li>2. 必填科目:無必填科</li> <li>3. 最少需填科目數:11</li> <li>4. 是否開放列印:否</li> </ol> | 2024-05-13 00:00 ~ 202<br>日<br>固科目、最多可填科目數: | 24-05-23 11:00<br>: 10個科目            |                                     |                                        |                                          |              |   |
| 分科測驗考科選填                               | 5. 各位同學請注意有報<br>6. 請於113年05月13日                                                                    | 名分科測驗意願的同學·<br>至05月23日中午11點至。               | 請參閱「113學年度大學考讀<br>上校內網路平台http://web. | 试入學分發招生簡章」並<br>ihenggao.com/iOuesti | 與家長及老師充份溝通·由<br>onnaireVersionOne/?sch | 學校集體報名。<br>lool=702、登錄113學:              | 年度分科測驗考試報考科目 |   |
| 国人管理                                   | 選填,進入系統後輸<br>認。                                                                                    | 入帳號為學號及密碼為出                                 | 生年月日(共6碼)·等同學網                       | 路選填報考科目時間結束                         | 後·由學校另行列印分科》                           | 則驗考生報名資料核對表                              | 長交由同學及家長簽名做確 |   |
| 0 密碼變更                                 | 7. 岩木於學校指定時間                                                                                       | 内元成職費及報名作業,                                 | 同學則必須目行至大考中心                         | 個別報名。                               |                                        |                                          |              |   |
|                                        | 是否報考                                                                                               |                                             |                                      |                                     |                                        |                                          |              |   |
|                                        |                                                                                                    |                                             |                                      |                                     |                                        |                                          |              |   |
|                                        |                                                                                                    | 是否報考                                        |                                      |                                     |                                        | 報考                                       |              | ] |
|                                        | 考場冷氣選擇                                                                                             | 是否報考                                        |                                      |                                     |                                        | 報考                                       |              |   |
|                                        | 考場冷氣選擇                                                                                             | 是否報考考場冷氣選擇                                  | φ.                                   |                                     |                                        | 戦 考<br>●<br>* 冷氣 ▼                       |              |   |
|                                        | 考場冷氣選擇                                                                                             | 是否報考<br>考場冷氣選択<br>請同之                       | 學自行選擇                                | 考區及選                                | <br>考的科目                               | 戦 考                                      |              |   |
|                                        | 考場冷氣選擇<br>考區選擇<br>考科選填                                                                             | 是西報考<br>考場冷氣選擇<br>請同<br>最後,                 | 學自行選擇<br>必須點選儲                       | 考區及選=<br>存才算完)                      | 考的科目<br>成選填                            | <ul> <li>報 考</li></ul>                   |              |   |
|                                        | 考場冷氣選擇<br>考區選擇<br>考码選填<br>物理                                                                       | 是西報考<br>考場冷氣選擇<br>請同。<br>最後少<br>化學          | ■<br>學自行選擇<br>必須點選儲                  | 考區及選<br>存才算完)<br><sup>±物</sup>      | 考的科目<br>成選填<br><sup>驟续</sup>           | <b>程 考</b><br>→ 冷氣 ▼<br>り<br>未選擇 ▼<br>地理 | 公民與社會        |   |

···· Marchine the last day and